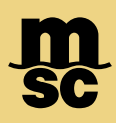

## MyMSC Registration

- To register for our myMSC eCommerce platform, navigate to www.mymsc.com
- Then, proceed with the option 'Sign Up Now' as shown below:

| Welcome to myMSC           |         |
|----------------------------|---------|
| Sign in Email              |         |
|                            |         |
| No account yet? > Sign Up  | > Next  |
| Download myMSC official ap | op:     |
| Covenies on the App Store  | le Play |

- After, you'll be asked to enter an email address you wish to use to create your account. A verification code will be sent to that address from a Microsoft automated email.
- Enter in the code provided and you'll be able to proceed with account creation.

Note: Please only register using the email domain of your business and do not use public personal emails if they

MSC MEDITERRANEAN SHIPPING COMPANY 12-14 Chemin Rieu CH-1208 Geneva, Switzerland T: +41 22 703 8888 E: info@msc.com msc.com www.mymsc.com

• Please proceed to fill out all the fields during registration. Importantly, if you intend on utilizing all features on myMSC such as Instant Quote, eBooking, SI submission and documentation retrieval, please ensure you select MSC USA as your agency during registration. This will send an application to MSC USA and allow full permissions to be granted upon approval.

| New Password                                                                    | Confirm New Password                                          |  |
|---------------------------------------------------------------------------------|---------------------------------------------------------------|--|
|                                                                                 |                                                               |  |
|                                                                                 |                                                               |  |
| First Name                                                                      | Last Name                                                     |  |
|                                                                                 |                                                               |  |
| Company                                                                         | Street and Number                                             |  |
|                                                                                 |                                                               |  |
| Postal Code - OPTIONAL                                                          | City                                                          |  |
|                                                                                 |                                                               |  |
| Country                                                                         | State/Region - OPTIONAL                                       |  |
| United States                                                                   | ✓ South Carolina ✓                                            |  |
| Phone                                                                           | Tax ID - OPTIONAL                                             |  |
|                                                                                 |                                                               |  |
|                                                                                 |                                                               |  |
| MSC Agency                                                                      | Have you ever conducted business with MSC before?             |  |
| MSC UNITED STATES                                                               | <ul> <li>Yes, I conducted business with MSC before</li> </ul> |  |
|                                                                                 | No, I have never conducted business with MSC before           |  |
| Additional Comments - OPTIONAL                                                  | Email of Registered User from Your Company - OPTIONAL         |  |
|                                                                                 |                                                               |  |
| I hereby accept the <u>Terms and Conditions</u> and <u>Privacy Policy</u> .     |                                                               |  |
| I hereby give consent to MSC to contact me via provided mail, email, and phone. |                                                               |  |
|                                                                                 |                                                               |  |

Note: While you are awaiting agency approval to gain full access, you may login to your account immediately after account creation to access limited features such as Track & Trace, VGM Submission, Schedules & Cutoffs, as well as our DDP Portal.

MSC MEDITERRANEAN SHIPPING COMPANY 12-14 Chemin Rieu CH-1208 Geneva, Switzerland T: +41 22 703 8888 E: info@msc.com msc.com

www.mymsc.com